# 阿里云 Quick BI

产品定价

文档版本: 20190711

为了无法计算的价值 | [] 阿里云

### <u>法律声明</u>

阿里云提醒您在阅读或使用本文档之前仔细阅读、充分理解本法律声明各条款的内容。如果您阅读 或使用本文档,您的阅读或使用行为将被视为对本声明全部内容的认可。

- 您应当通过阿里云网站或阿里云提供的其他授权通道下载、获取本文档,且仅能用于自身的合法 合规的业务活动。本文档的内容视为阿里云的保密信息,您应当严格遵守保密义务;未经阿里云 事先书面同意,您不得向任何第三方披露本手册内容或提供给任何第三方使用。
- 未经阿里云事先书面许可,任何单位、公司或个人不得擅自摘抄、翻译、复制本文档内容的部分 或全部,不得以任何方式或途径进行传播和宣传。
- 3. 由于产品版本升级、调整或其他原因,本文档内容有可能变更。阿里云保留在没有任何通知或者 提示下对本文档的内容进行修改的权利,并在阿里云授权通道中不时发布更新后的用户文档。您 应当实时关注用户文档的版本变更并通过阿里云授权渠道下载、获取最新版的用户文档。
- 4. 本文档仅作为用户使用阿里云产品及服务的参考性指引,阿里云以产品及服务的"现状"、"有缺陷"和"当前功能"的状态提供本文档。阿里云在现有技术的基础上尽最大努力提供相应的介绍及操作指引,但阿里云在此明确声明对本文档内容的准确性、完整性、适用性、可靠性等不作任何明示或暗示的保证。任何单位、公司或个人因为下载、使用或信赖本文档而发生任何差错或经济损失的,阿里云不承担任何法律责任。在任何情况下,阿里云均不对任何间接性、后果性、惩戒性、偶然性、特殊性或刑罚性的损害,包括用户使用或信赖本文档而遭受的利润损失,承担责任(即使阿里云已被告知该等损失的可能性)。
- 5. 阿里云网站上所有内容,包括但不限于著作、产品、图片、档案、资讯、资料、网站架构、网站画面的安排、网页设计,均由阿里云和/或其关联公司依法拥有其知识产权,包括但不限于商标权、专利权、著作权、商业秘密等。非经阿里云和/或其关联公司书面同意,任何人不得擅自使用、修改、复制、公开传播、改变、散布、发行或公开发表阿里云网站、产品程序或内容。此外,未经阿里云事先书面同意,任何人不得为了任何营销、广告、促销或其他目的使用、公布或复制阿里云的名称(包括但不限于单独为或以组合形式包含"阿里云"、Aliyun"、"万网"等阿里云和/或其关联公司品牌,上述品牌的附属标志及图案或任何类似公司名称、商号、商标、产品或服务名称、域名、图案标示、标志、标识或通过特定描述使第三方能够识别阿里云和/或其关联公司)。
- 6. 如若发现本文档存在任何错误,请与阿里云取得直接联系。

# 通用约定

| 格式            | 说明                                    | 样例                                         |
|---------------|---------------------------------------|--------------------------------------------|
| •             | 该类警示信息将导致系统重大变更甚至<br>故障,或者导致人身伤害等结果。  | 禁止:<br>重置操作将丢失用户配置数据。                      |
| A             | 该类警示信息可能导致系统重大变更甚<br>至故障,或者导致人身伤害等结果。 | ▲ 警告:<br>重启操作将导致业务中断,恢复业务所需<br>时间约10分钟。    |
|               | 用于补充说明、最佳实践、窍门等,不<br>是用户必须了解的内容。      | 道 说明:<br>您也可以通过按Ctrl + A选中全部文件。            |
| >             | 多级菜单递进。                               | 设置 > 网络 > 设置网络类型                           |
| 粗体            | 表示按键、菜单、页面名称等UI元素。                    | 单击 确定。                                     |
| courier<br>字体 | 命令。                                   | 执行 cd /d C:/windows 命令,进<br>入Windows系统文件夹。 |
| ##            | 表示参数、变量。                              | bae log listinstanceid<br>Instance_ID      |
| []或者[a b<br>] | 表示可选项,至多选择一个。                         | ipconfig[-all -t]                          |
| {}或者{a b<br>} | 表示必选项,至多选择一个。                         | <pre>swich {stand   slave}</pre>           |

# 目录

| 法律声明                     | I |
|--------------------------|---|
| 通用约定                     | I |
| 1 Quick BI计费方式           | 1 |
| 2 Quick BI购买、升级、降级、续费、欠费 | 4 |
| 3 30天免费试用说明              | 7 |

### 1 Quick BI计费方式

Quick BI按购买的用户数和购买时长来计算费用。使用Quick BI产品,无论是做报表还是看报 表,都需要占用到用户数,您可以根据实际需要的用户数来按需购买。如需购买该产品,请参 见Quick BI购买、升级、降级、续费、欠费。

Quick BI产品最短有效期为一年,您可以自主选择购买的用户数和时长。产品临近到期日时,系统 会自动发出通知,提醒您及时续费。

Quick BI标准版

Quick BI标准版支持以下功能:

- ・个人空间
- ・阿里云云数据库接入(MaxCompute, AnalyticDB for MySQL 2.0, (RDS)MySQL, (RDS)SQL Server, HybridDB for MySQL, AnalyticDB for PostgreSQL, (RDS)PostgreSQL, (RDS)PPAS)
- ・阿里云公共数据库接入((ECS)MySQL, (ECS)SQL Server, (ECS)PostegreSQL, Oracle)
- ・本地文件上传到探索空间、支持CSV、Excel上传
- · 数据表建模
- ・ 常规仪表板(组件)
- ・公开分享
- ・服务规格(阿里云工单系统)

📔 说明:

标准版不支持报表嵌入第三方功能。

Quick BI高级版

Quick BI高级版在标准版的功能基础上支持以下功能:

- ・群空间
- ・阿里云云数据库接入(DLA)
- ・ 数据填报 (公测)
- ・电子表格(単Sheet)
- ・数据门户
- ・邮件订阅
- ・第三方报表嵌入

- ・协同便捷
- ・行级权限
- ・服务规格(阿里云工单系统;享受钉钉大群5\*8答疑服务)

Quick BI专业版

Quick BI专业版在高级版的功能基础上支持以下功能:

- ・阿里云云数据库接入(OSS, DRDS)
- ・阿里云公共数据库接入 (Hive, Vertica, SAP IQ(Sybase IQ), SAP HANA, IBM DB2 LUW)
- ・ 数据填报(公测)
- ・常规仪表板(组件)(环形柱状图,透视表, 3D-LBS气泡地图, 3D-LBS热力地图, 3D-LBS飞线地图)
- · 电子表格(多Sheet, 可视化图表展示, 查询控件筛选)
- ・全屏仪表板
- ・钉钉微应用
- ・查询加速引擎
- ·服务规格(阿里云工单系统;享受钉钉大群5\*8答疑服务;数据分析沙龙优先参与权)

计费方式

各版本的计费方式如下所示,购买价格请以实际价格为准:

| 版本规格 | 用户数量 | 购买时长 |  |  |
|------|------|------|--|--|
| 标准版  | 1    | 1年   |  |  |
|      | 2    | 1年   |  |  |
| 高级版  | 50   | 1年   |  |  |
|      |      | 2年   |  |  |
|      | 100  | 1年   |  |  |
|      |      | 2年   |  |  |
|      | 150  | 1年   |  |  |
|      |      | 2年   |  |  |
|      | 200  | 1年   |  |  |
|      |      | 2年   |  |  |
| 专业版  | 100  | 1年   |  |  |
|      |      | 2年   |  |  |

| 版本规格 | 用户数量 | 购买时长 |
|------|------|------|
|      | 200  | 1年   |
|      |      | 2年   |
|      | 300  | 1年   |
|      |      | 2年   |

### 2 Quick BI购买、升级、降级、续费、欠费

Quick BI提供了标准版,高级版,专业版三个版本供您购买。不同版本的购买价格和计费方式,请 参见Quick BI计费方式

#### 初次购买

在购买Quick BI产品之前,请您先确认好需要购买的用户数。

一个用户数可以是一个RAM子账号或一个独立的云账号。

如果一个主账号和一个RAM子账号都需要购买 Quick BI 产品,那么在购买时,需要购买两个用户数。

初次使用Quick BI的用户,可一次购买多个用户数。

操作步骤

- 1. 进入 Quick BI购买页面。
- 2. 选择需要购买的用户数和购买时长。
- 3. 确认价格后,单击立即购买。

Quick BI

|     |            |                                                   | 当前配置              |
|-----|------------|---------------------------------------------------|-------------------|
|     | 版本         | 标准版 高级版 专业版                                       | 斯本: 高級版           |
|     |            | 高级版(企业)                                           | 购买用户数: 50         |
|     |            |                                                   | 购买数量: 1           |
|     | 版本说明       | 支持功能:                                             | 购买时长: 2年          |
|     |            | • 阿里云公共数据库接入                                      | 配置费用:             |
|     |            | • 阿盟云自建数据库接入                                      | ¥ 76,415.00       |
|     |            | • 本地文件上传到探索空间                                     | 省¥13,485.00       |
| -   |            | 。 数据表自助建模                                         | 🏦 年付8.5折          |
|     |            | <ul> <li>制作多种数据图表的仪表板</li> </ul>                  |                   |
| 斓   |            | • 揭供无线端查看仪表板                                      | <b>立即购买</b> 加入购物车 |
|     |            | • 制作数据门户                                          |                   |
|     |            | • 通过定时邮件推送报表                                      |                   |
|     |            | • 可嵌入到第三方系统的仪表板(20个)                              |                   |
|     |            | • 组织权限管理控制                                        |                   |
|     |            | • 数据行级权限控制                                        |                   |
|     | 购买田户数      | 50 100 150 200                                    |                   |
|     | 7377107 SA |                                                   |                   |
|     |            | 阿里云主账号和RAM子账号均占用license名额,建议根据您具体使用的账号数量来选择购买用户数。 |                   |
|     |            |                                                   |                   |
| 124 |            |                                                   |                   |
|     | 购买数量       | 1                                                 |                   |
| 部列  |            |                                                   |                   |
|     | 购买时长       | 11年 112年 II                                       |                   |
|     |            |                                                   |                   |

4. 输入用户名和登录密码,单击登录,登录阿里云官网。

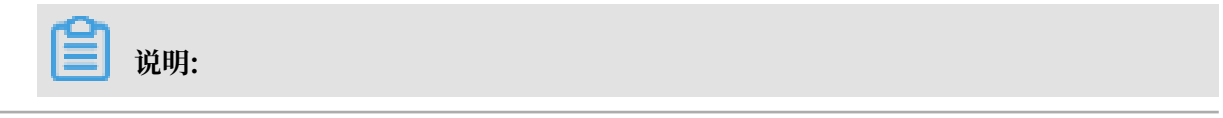

#### 如果您还没有阿里云账号,请单击免费注册,按照系统提示,注册账号。

#### 5. 确认订单后,单击去支付。

| 确认订单                                         |      |      |    |              |           |                  |
|----------------------------------------------|------|------|----|--------------|-----------|------------------|
|                                              | 确认订单 | 支付   |    | $\rangle$    | 支付成功      |                  |
| 商品信息                                         |      | 付费方式 | 数量 | 折扣           |           | 资费               |
| Quick BI<br>购买用户数: 50<br>版本: 高级版<br>购买时长: 2年 |      | 预付费  | 1  | 11,000       |           | 10.00            |
|                                              |      |      |    |              | 应付款:      | 11,403.00        |
|                                              |      |      | 发票 | : 订单对应可开发票的到 | 國和抬头为您在用户 | 中心-发票信息管理中设置的信息  |
|                                              |      |      |    |              |           | ✔ 《Quick BI服务协议》 |
|                                              |      |      |    |              |           | 去支付              |

#### 账户扩充

您可以为自己购买Quick BI产品,也可为他人购买。为他人购买时,只需在用来购买产品的账号下 添加他人的账号即可。

已经购买过Quick BI产品的用户,如需为他人购买此产品,请先确保购买产品的账户为激活状态。

操作步骤

- 1. 登录Quick BI控制台。
- 2. 单击版本升级。
- 3. 选择需要购买的用户数。
- 4. 确认价格后,单击去支付。

#### 升级

版本升级可以在 Quick BI控制台直接操作。

操作步骤

- 1. 登录Quick BI控制台。
- 2. 单击升级,按照系统提示,完成版本升级。

#### 降级

Quick BI支持版本降级功能,降级操作需在后台进行,有降级需求的用户请通过工单系统与工单人员联系。

#### 续费

产品过期后,建议您在七天之内尽快续费,否则系统会自动释放资源。

如没有及时续费,产品资源会被保留七天。如七天之内依旧没有完成续费,资源会被释放,除作品 外,其它数据会丢失。

资源的释放和保留,请参见欠费说明部分。

操作步骤

- 1. 登录Quick BI控制台。
- 2. 单击续费并选择续费时长。
- 3. 单击去支付,完成续费。

欠费说明

· Quick BI到期提醒

产品到期后,产品资源会被保留七天。在此期间,您的数据不会丢失。

您在此期间内无法重新购买该产品,只可以选择续费。续费后,产品可继续使用。如需续费,请 参见续费部分。

・ Quick BI资源保留期

产品到期后,产品资源会被保留七天。在此期间,您的数据不会丢失。

您在此期间内无法重新购买该产品,只可以选择续费。续费后,产品可继续使用。

如需续费,请参见续费部分。

Quick BI资源释放规则

资源被释放后,除作品外,您的其它数据会丢失。

产品资源被释放后,您方可重新购买。如果您选择续费,那么产品有效期的起始日会从续费日开 始计算。

如果您在产品过期前续费,那么产品新的有效期起始日将从上一个有效期的截止日开始计算。 如需重新添加用户,请参阅前提条件。

### 3 30天免费试用说明

为方便用户熟悉产品,我们分别提供标准版、高级版、专

业版30天的免费试用,您可以通过单击试用申请体验试用

| <b>坂</b> 。 | 1          | 您尚未购买 Quick | BI,请购买后使用  |
|------------|------------|-------------|------------|
|            |            | 了解          | 更多详情 >     |
|            | 标准版30天试用申请 | 高级版30天试用申请  | 专业版30天试用申请 |
|            |            |             |            |

#### 标准版试用

您可以在 Quick BI 控制台申请标准版的30天试用,体验标准版功能。

📕 说明:

主账号和RAM子账号都可开通标准版试用,但主账号不能使用RAM子账号开通的标准版试

用,RAM子账号也不能使用主账号开通的标准版试用,如需使用请各自重新申请。

#### 高级版试用

您可以在 Quick BI 控制台申请高级版的30天试用,体验高级版功能。

若目前是标准版时,登录到Quick BI 控制台,点击申请试用。

| (-)        | 管理控制台                | 产品与服务 ▼         | Q 搜索                       | <b>İ</b> 58 | 费用 | 工单              | 备案   | 企业   | 支持                       | qui****@aliyun-inner.com                                                                                                    | 简体中文 |                  |  |  |
|------------|----------------------|-----------------|----------------------------|-------------|----|-----------------|------|------|--------------------------|----------------------------------------------------------------------------------------------------|------|------------------|--|--|
| ► ±        | <br>云计算基础服务          | Quick BI 标准版    |                            |             | 洋情 |                 |      |      |                          |                                                                                                    |      |                  |  |  |
| • ;        | 大数据(数加)              |                 | Quick Bi 标准版<br>还有 692 天到期 |             |    | 已开通账户 1/2个 账户管理 |      |      |                          |                                                                                                    |      |                  |  |  |
| •<br>61    | 数加控制台概览<br>DataWorks |                 |                            |             |    | ſ               |      |      |                          |                                                                                                    |      |                  |  |  |
| *          | Quick BI             | 进入 Quick BI 标准版 |                            | 续费 版本升级     |    |                 | l    |      |                          |                                                                                                    |      |                  |  |  |
| Ē          | 机器学习                 | 版本详情            |                            |             |    | 常见问题            |      |      |                          |                                                                                                    |      |                  |  |  |
| $\diamond$ | 分析型数据库               |                 |                            |             |    |                 |      | . [1 | . [专题]账号购买及高级版邀测说明       |                                                                                                    |      |                  |  |  |
| N          | 大数据计算服务              | 版本规格            |                            | 📎 标准版       | ۶  |                 | 💟 高级 | 反    | . [专题] 目前Quick BI支持哪些数据源 |                                                                                                    |      |                  |  |  |
| ٩          | 智能语音交互               | 阿里云公共数据库接入      |                            | ~           |    |                 | ~    |      | . [*                     |                                                                                                    |      |                  |  |  |
| Co         | 数据集成                 | 阿里云自建数据库接入      |                            | ~           |    |                 | ~    |      | . [专題] 如何做数据权限管控         |                                                                                                    |      | . [专题] 如何做数据权限管控 |  |  |
| co         | 阿里云Elasticsearch     | 本地文件上传到探索空间     |                            | ~           |    |                 | ~    |      |                          |                                                                                                    |      |                  |  |  |
| • 5        | 安全(云盾)               | 数据表自动建模         |                            | ~           |    |                 | ~    |      | 产品                       | 品资讯                                                                                                    | 更多   |                  |  |  |
| • 3        | 域名与网站(万网)            | 制作多种数据图表的仪表板    |                            | ~           |    |                 | ~    |      | . [1                     | <ul> <li>【专题】扫码支付吃个煎饼,背后也有大数据运营</li> <li>【专题】初创企业如何快速实现数据化运营</li> <li>【专题】初创企业如何快速实现数据化运营</li> <li>【专题】我是数据分析师(一): 假老公提Excel数</li> <li>「专题】我是数据分析师(一): 假老公提Excel数</li> </ul> |      |                  |  |  |
| • =        | 云市场                  | 提供无线端查看仪表板      |                            | ~           |    |                 | ~    |      | . [4                     |                                                                                                    |      |                  |  |  |
|            |                      | 以电子表格的方式新建报表    |                            |             |    |                 | ~    |      | [4                       |                                                                                                    |      |                  |  |  |

高级版30天试用到期后如未购买,那么您在高级版中创建的组织会被冻结并且不能访问群空间。 因为标准版中不包含组织协同功能,如果您只购买了标准版,依旧无法使用群空间下被冻结的报 表,只有购买高级版以后才可以解冻。

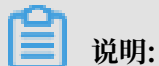

高级版30天试用到期后如未购买,您将不能继续访问群空间并且群空间报表将被冻结。

以下情况暂不支持试用开通:

- · RAM子账号不支持开通高级版试用。请使用主账号申请,再将RAM子账号添加至组织中,即可 使用。
- ·已加入到某组织下的独立云账号不支持开通,请使用组织owner的账号申请。
- · 已经购买过高级版或者参加过高级版试用的用户不支持再次开通。

#### 专业版试用

您可以在 Quick BI 控制台申请专业版的30天试用,体验专业版功能。专业版30天试用到期后如未 购买,您将不能继续访问群空间并且群空间报表将被冻结。因为标准版中不包含组织协同功能,如 果您只购买了标准版,依旧无法使用群空间下被冻结的报表,只有升级高级版或者专业版以后才可 以解冻。

以下情况暂不支持试用开通:

- · RAM子账号不支持开通专业版试用。请使用主账号申请,再将RAM子账号添加至组织中,即可 使用。
- ·已加入到某组织下的独立云账号不支持开通,请使用组织owner的账号申请。

· 已经购买过专业版或者参加过专业版试用的用户不支持再次开通。